# Menukort

### **Listen Menuer**

| Enhed                               | Udskriv                                                                                                    | Indstilling af bogmærke                                                      | Papir                     |
|-------------------------------------|----------------------------------------------------------------------------------------------------|------------------------------------------------------------------------------|---------------------------|
| Præferencer                         | Layout                                                                                                    | Tilføj bogmærke                                                              | Bakkekonfiguration        |
| Meddelelser                         | Efterbehandling                                                                                                    | Tilføj mappe                                                                 | Mediekonfiguration        |
| Gruppelister                        | Opsætning                                                                                                    | Slet                                                                         | Papirkurvskonfiguration   |
| Beskedtyper                         | Kvalitet                                                                                                    |                                                                              |                           |
| Logisk beskrivelse af uønsket post  | Jobregnskab                                                                                                    |                                                                              |                           |
| Kopi af beskeder undertrykkes       | Billede                                                                                                    |                                                                              |                           |
| Strømstyring                        | XPS                                                                                                    |                                                                              |                           |
| Info sendt til Lexmark              | PDF                                                                                                    |                                                                              |                           |
| Tilgængelighed                      | HTML                                                                                                    |                                                                              |                           |
| Gendan standardindstillinger        | PostScript                                                                                                    |                                                                              |                           |
| Vedligeholdelse                     | PCL                                                                                                    |                                                                              |                           |
| Synlige ikoner på startskærm        | PPDS                                                                                                    |                                                                              |                           |
| Opdater firmware                    |                                                                                                    |                                                                              |                           |
| Om denne printer                    |                                                                                                    |                                                                              |                           |
| Kopier                              | Fax                                                                                                    | E-mail (E-mail)                                                              | FTP                       |
| Standardindstillinger for kopiering | Generelle faxindstillinger<br>Opsætning af faxserver<br>T.38-indstillinger<br>VoIP-Indstillinger<br>SIP-indstillinger<br>H.323-indstillinger<br>Faxforside<br>Indstillinger for faxafsendelse<br>Indstillinger for faxmodtagelse<br>Indstillinger for fax-log<br>Højttalerindstillinger | Standardindstillinger for e-mail<br>E-mail-opsætning<br>Opsætning af weblink | FTP-standardindstillinger |

**Menukort** Side 2 af 4

| Netværk/porte             | USB-drev                  | Sikkerhed                   | Rapporter                   |
|---------------------------|---------------------------|-----------------------------|-----------------------------|
| Netværksoversigt          | Udskrivning fra flashdrev | Login-metoder               | Siden med menuindstillinger |
| Trådløs                   |                           | Certifikathåndtering        | Enhed                       |
| AirPrint                  |                           | TCP/IP-portadgang           | Udskriv                     |
| Direkte Wi-Fi-udskrivning |                           | Tidsstyrede USB-enheder     | Genveje                     |
| Ethernet                  |                           | Sikkerhedsovervågningslog   | Netværk                     |
| TCP/IP                    |                           | Login-restriktioner         | Oversigt over log m.        |
| IPv6                      |                           | Fortrolig udskrivning       | begivenhed                  |
| SNMP                      |                           | Diskkryptering              |                             |
| IPSec                     |                           | Slet midlertidige datafiler |                             |
| LPD-konfiguration         |                           | Diverse                     |                             |
| HTTP/FTP                  |                           |                             |                             |
| ThinPrint                 |                           |                             |                             |
| USB                       |                           |                             |                             |
| Parallel [x]              |                           |                             |                             |
| Seriel                    |                           |                             |                             |

## Brug af kontrolpanelet

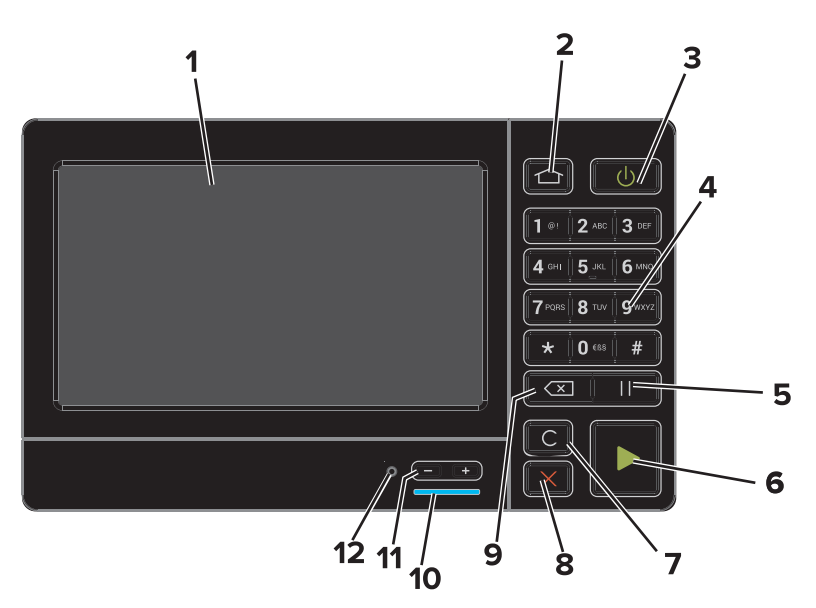

|   | Brug           | For at                                                                                                    |
|---|----------------|----------------------------------------------------------------------------------------------------|
| 1 | Vis            | <ul><li>Få vist printerstatus og -meddelelser.</li><li>Opsætning og betjening af printeren.</li></ul>                                  |
| 2 | Knappen Hjem   | Gå til startskærmen.                                                                                                    |
| 3 | Tænd/sluk-knap | <ul><li>Tænd eller sluk printeren.</li><li>Tænd eller sluk printeren.</li><li>Væk printeren fra slumre- eller dvaletilstand.</li></ul> |
| 4 | Tastatur       | Indtast tal eller symboler på printeren.                                                                                               |
| 5 | Knappen Pause  | Indsæt en opkaldspause på to sekunder i et faxnummer.                                                                                  |
| 6 | Knappen Start  | Start et job, afhængigt af den valgte tilstand.                                                                                        |

|    | Brug                            | For at                                                                                                    |
|----|---------------------------------|----------------------------------------------------------------------------------------------------|
| 7  | Knappen Slet alle eller Nulstil | Nulstil standardindstillingen for en funktion, som f.eks. at kopiere, faxe eller scanne.                                                                                 |
| 8  | Knappen Stop eller Annuller     | Stop det aktuelle job.                                                                                                    |
| 9  | Knappen Tilbage                 | Går tilbage til forrige skærmbillede.                                                                                                    |
| 10 | Indikatorlampe                  | Kontrollere status for printeren. Du kan finde flere oplysninger i afsnittet "Understanding the colors of the indicator light" (Betydningen af farverne på indikatoren). |
| 11 | Lydstyrkeknapper                | Juster lydstyrken for headsettet eller højttaleren.                                                                                                    |
| 12 | Headset- eller højttalerport    | Tilslut et headset eller højttaler.                                                                                                    |

#### Beskrivelse af indikatorens farver

| Indikatorlampe | Printerstatus                               |
|----------------|---------------------------------------------|
| Fra            | Printeren er slukket eller i dvaletilstand. |
| Blå            | Printeren er klar eller behandler data.     |
| Rød            | Printeren kræver handling fra brugeren.     |

### Brug af startskærmen

Når printeren er tændt, viser displayet startskærmen. Brug knapperne på startskærmen og ikonerne til at starte en handling.

**Bemærk!** Startskærmens udseende afhænger af de brugerdefinerede startskærmsindstillinger, administrative opsætning samt aktive integrerede løsninger.

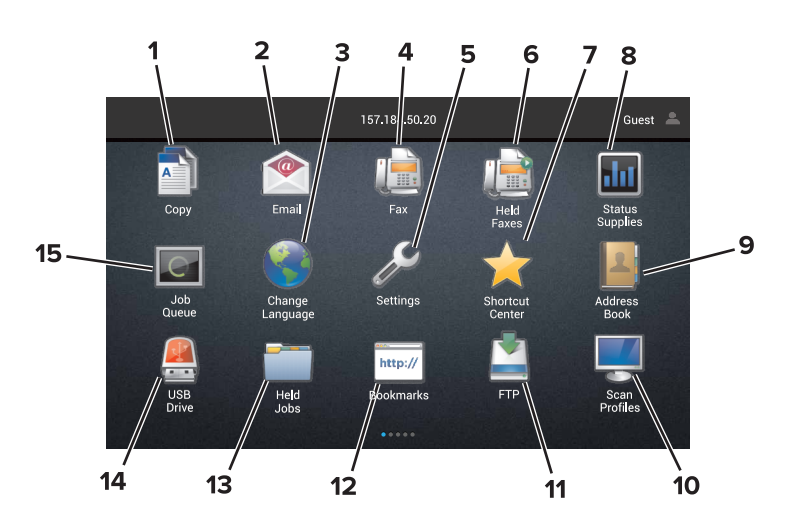

| Tryk p | å                  | For at                                                            |
|--------|--------------------|-------------------------------------------------------------------|
| 1      | Skift sprog        | Skift sproget på printerens display.                              |
| 2      | Kopier             | Opret kopier.                                                     |
| 3      | Dokumenthåndtering | Få adgang til tilbageholdte jobs, bogmærker og programmer.        |
| 4      | Fax                | Send fax.                                                         |
| 5      | USB                | Få vist, vælg eller udskriv fotos og dokumenter fra et flashdrev. |

| Tryk p | å                       | For at                                                                                                    |
|--------|-------------------------|----------------------------------------------------------------------------------------------------|
| 6      | E-mail (E-mail)         | Send e-mails.                                                                                                    |
| 7      | Scanningsprofiler       | Scan dokumenter, og gem dem derefter på computeren.                                                                                                    |
| 8      | FTP                     | Scan dokumenter og gem dem derefter på en FTP-server.                                                                                                    |
| 9      | App-profiler            | Få adgang til profiler og programmer.                                                                                                    |
| 10     | Lås enhed               | Forhindr brugere i at få adgang til printerfunktioner fra startskærmen.                                                                                                    |
| 11     | Jobkø                   | Vis alle aktuelle udskriftsjobs.                                                                                                    |
|        |                         | <b>Bemærk!</b> Du kan også få adgang til denne indstilling ved at trykke på den øverste del af startskærmen.                                                                     |
| 12     | Tilbageholdte faxer     | Vis alle aktuelt tilbageholdte faxjobs.                                                                                                    |
| 13     | Indstillinger           | Adgang til printermenuer.                                                                                                    |
|        |                         | <b>Bemærk!</b> Sørg for at aktivere printermenuer. På Embedded Web Server skal du klikke på<br>Indstillinger > Enhed > Vedligeholdelse > Konfigurationsmenu > Panelmenuer > Til. |
| 14     | Status, forbrugsstoffer | <ul> <li>Vis en printeradvarsel eller fejlmeddelelse, når printeren kræver indgriben for at fortsætte<br/>behandlingen.</li> </ul>                                               |
|        |                         | • Se flere oplysninger om printeradvarslen eller meddelelsen, og hvordan du fjerner den.                                                                                         |
|        |                         | <b>Bemærk!</b> Du kan også få adgang til denne indstilling ved at trykke på den øverste del af startskærmen.                                                                     |
| 15     | Genveje                 | Organiser alle genveje.                                                                                                    |

#### Funktioner

| Funktion                                                                                                    | Beskrivelse                                                                                                    |
|----------------------------------------------------------------------------------------------------|----------------------------------------------------------------------------------------------------|
| Menusti<br>Eksempel:<br><u>Indstillinger</u> > <u>Kopier</u> ><br><u>Standardindstillinger for kopiering</u> ><br>Antal kopier | En menusti findes øverst på hver menuskærm. Denne funktion viser den vej, der er anvendt<br>for at nå til den aktuelle menu.<br>Tryk på et af de understregede ord for at vende tilbage til en tidligere menu.<br>Sørg for at gemme ændringerne til en indstilling, før du vender tilbage til en tidligere menu.<br>Det aktuelle skærmbillede på en menusti er ikke understreget.<br><b>Bemærk!</b> Denne funktion vises kun på menuskærmen Indstillinger. |
| Advarsel                                                                                                    | Hvis der opstår en fejltilstand, vises dette ikon. Tryk på den øverste del af startskærmen for<br>at vise fejlmeddelelsen.                                                                                                    |
| Meddelelsesbjælke                                                                                                    | Viser den aktuelle printerstatus, beskeder og jobs.                                                                                                    |
| Printerens IP-adresse<br>Eksempel: 123.123.123.123                                                                             | Du finder IP-adressen på din printer øverste på startskærmen. Brug IP-adressen for at få<br>adgang til Embedded Web Server og fjernkonfigurer printerindstillinger.                                                                                                    |